# The *eXpress* Maintenance Module

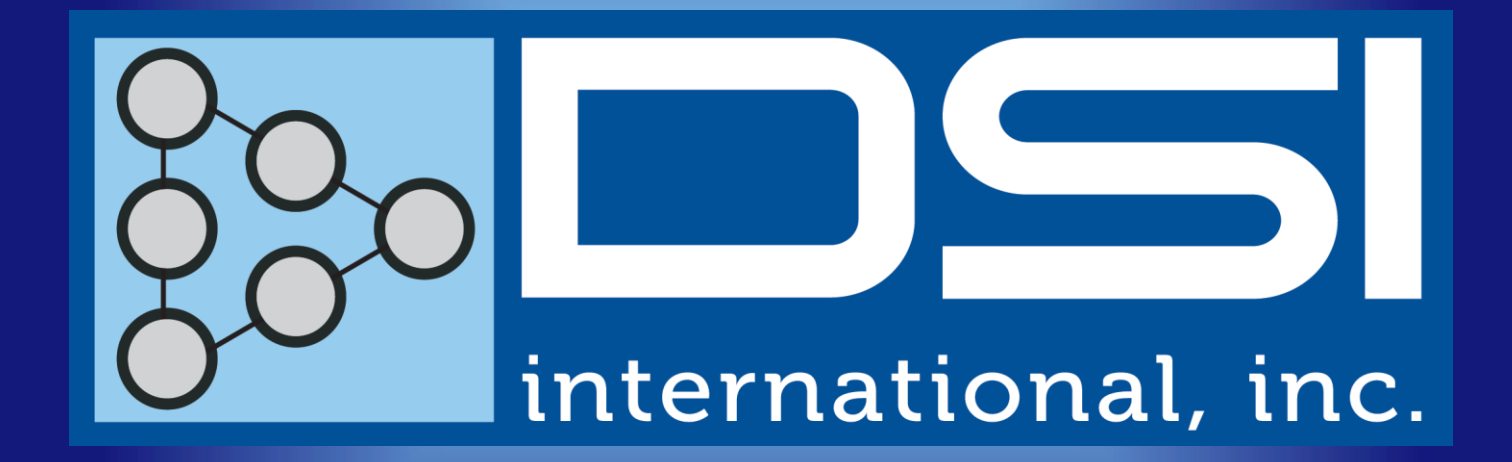

DSI International September, 2016

#### The eXpress Maintenance Module

The *eXpress* Maintenance Module allows you to extend diagnostics created within *eXpress* to address practical concerns that arise when integrating diagnostics into an overall maintenance solution:

- Preservation of Knowledge within Diagnostic Procedures at Different Maintenance Levels, or between Diagnostics and Maintenance Procedures / Electronic Technical Manuals.
- Development of Customizable Maintenance Procedures, Optimized in Accordance with Logistics Goals (Sustainment Cost, Availability, Spare Parts Stock Levels, Logistics Footprint).

## Additional Benefits of the eXpress Maintenance Module

The *eXpress* Maintenance Module provides a set of features that allow you to extend diagnostics created within *eXpress* to address a variety of practical situations:

- Coordinated Development of Diagnostic & Maintenance Procedures
- Multi-Purposing of Data within Different Diagnostic & Maintenance Engineering Efforts
- Concurrent Engineering of Diagnostic & Maintenance Tasks
- Realistic Assessments of the Diagnostic & Maintenance Procedures that will Actually be Fielded

Preservation of Diagnostic Knowledge

## **Preservation of Diagnostic Knowledge**

With the Maintenance Module enabled, *eXpress* allows you to take the conclusions reached by one level of diagnostics and automatically utilize them as the starting conditions within another diagnostic or maintenance procedure. This is useful in a variety of situations, including:

- Integrating Embedded Diagnostics and Maintenance Diagnostics
- Integrating Diagnostics at Different Maintenance Facilities
- Integrating Acceptance Testing and Troubleshooting during Production
- Integrating Diagnostic Procedures on Automatic Test Equipment

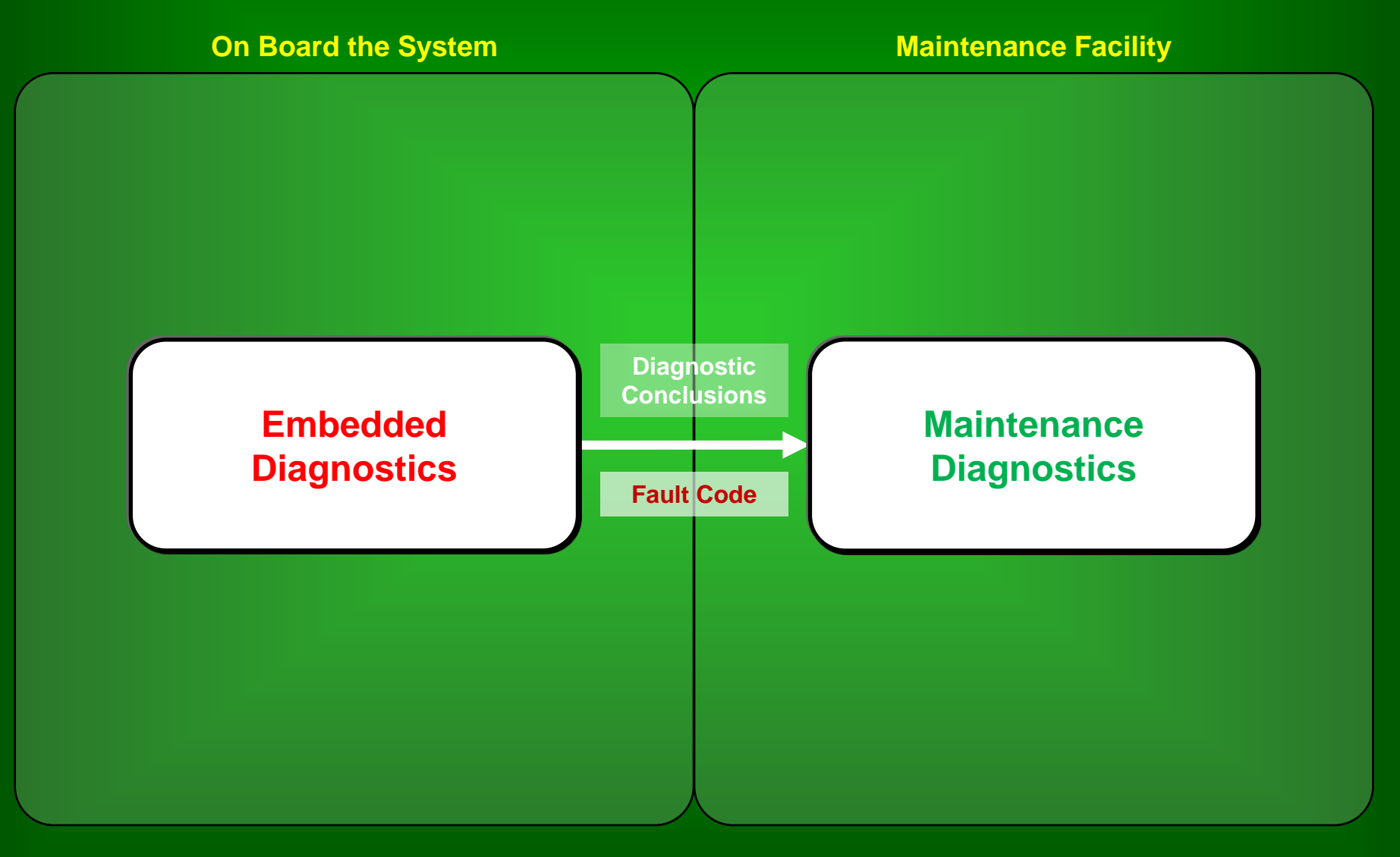

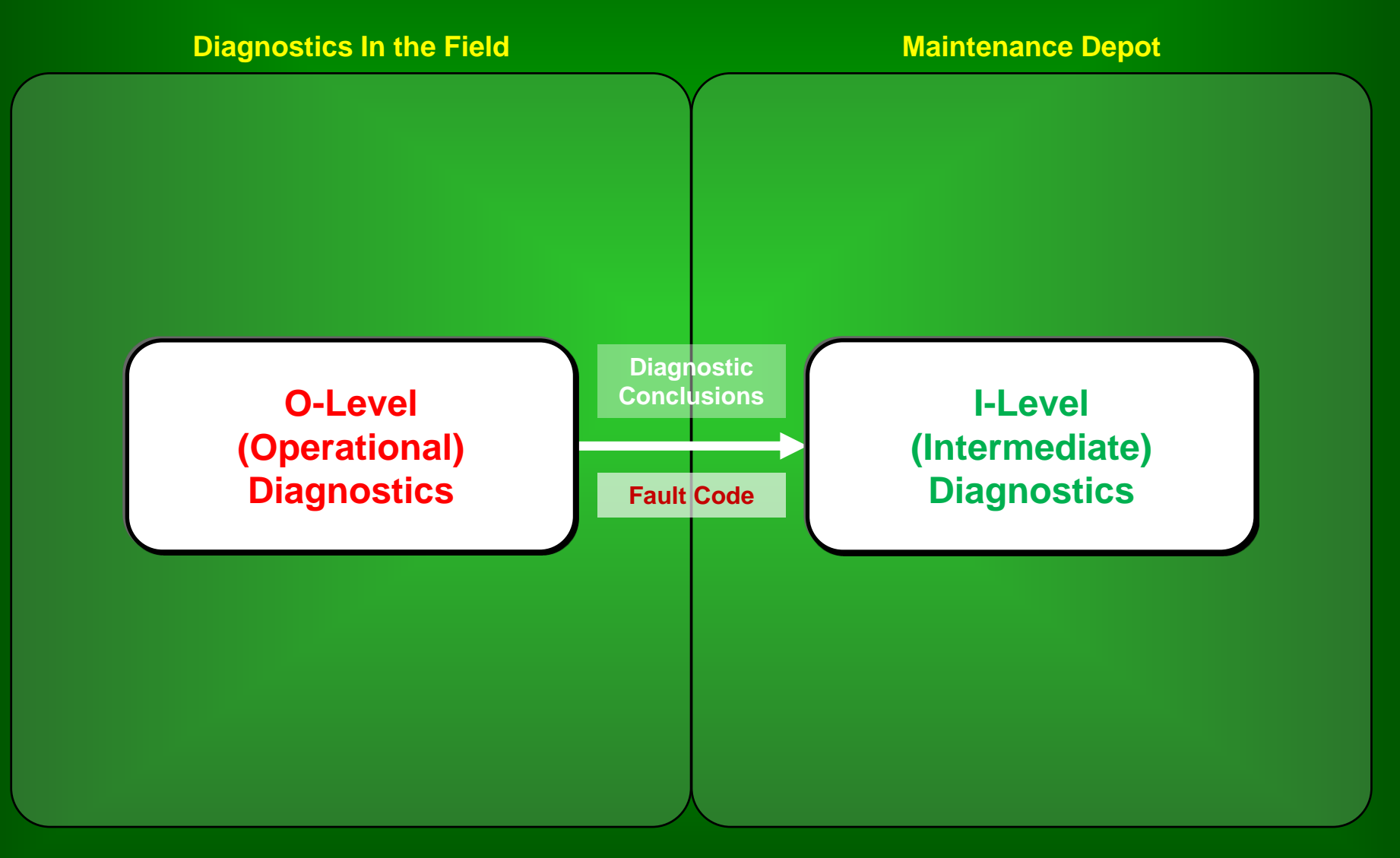

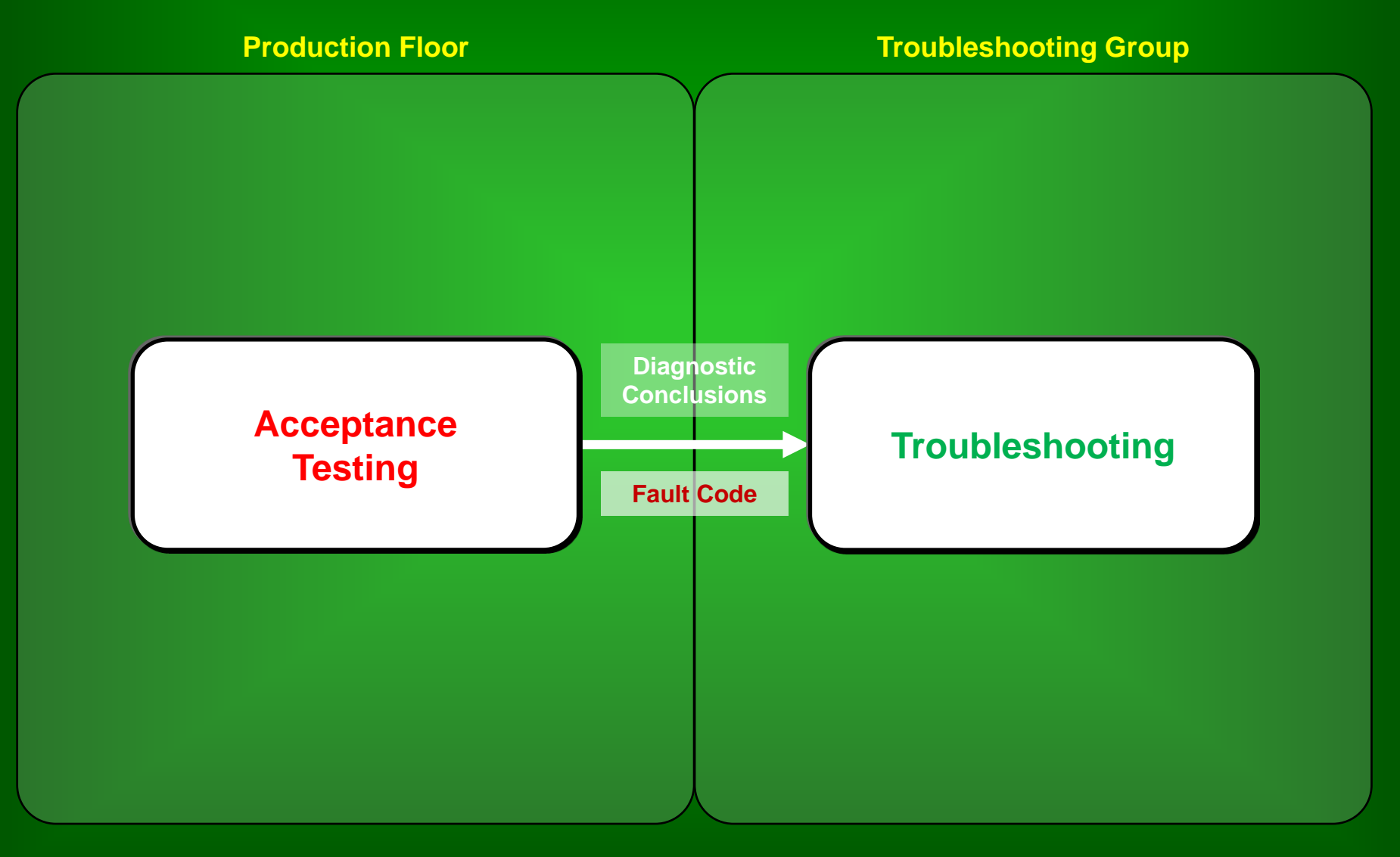

**Automatic Test Equipment** 

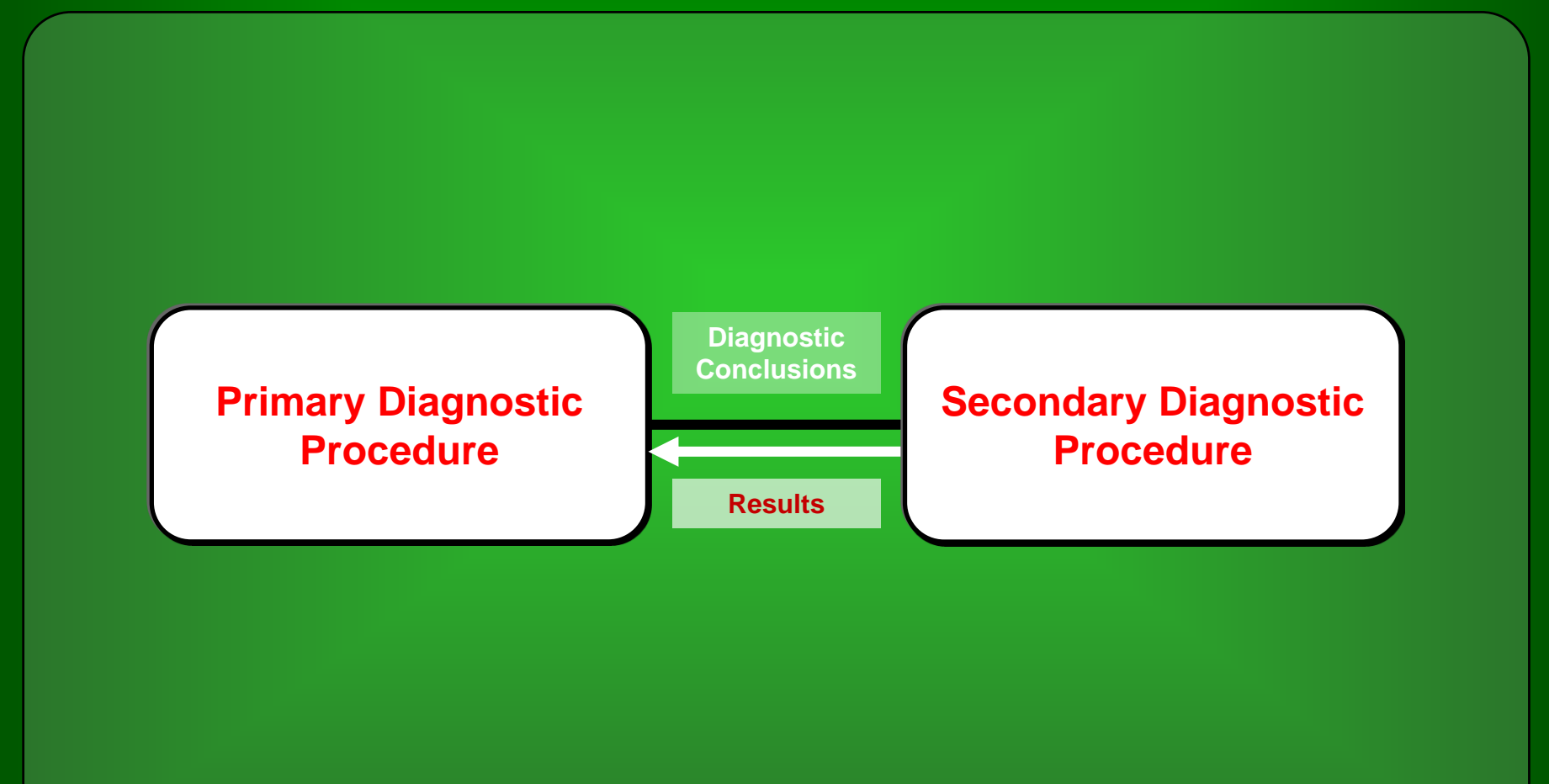

#### **Fault Templates**

Many features of the *eXpress* Maintenance Module are centered around **Fault Templates**—representations within an *eXpress* design of the different conclusions possible during diagnostics. Here are some of the characteristics of Fault Templates in *eXpress*:

- Can be derived from Fault Groups isolated within *eXpress*
- Can be defined in terms of Repair Items or Root Failures
- Can be assigned Attribute values (e.g. Fault Codes)
- Can be used as the basis for special Template-based Tests
- Can be compared against later diagnostics to determine status
- Can be used as a framework for optimizing and customizing Maintenance Procedures

## **Creating Fault Templates**

After calculating diagnostics, use the "Create Fault Templates" operation to add a Fault Template to the *eXpress* design for each unique set of items (or root failures) that can be isolated by the diagnostics.

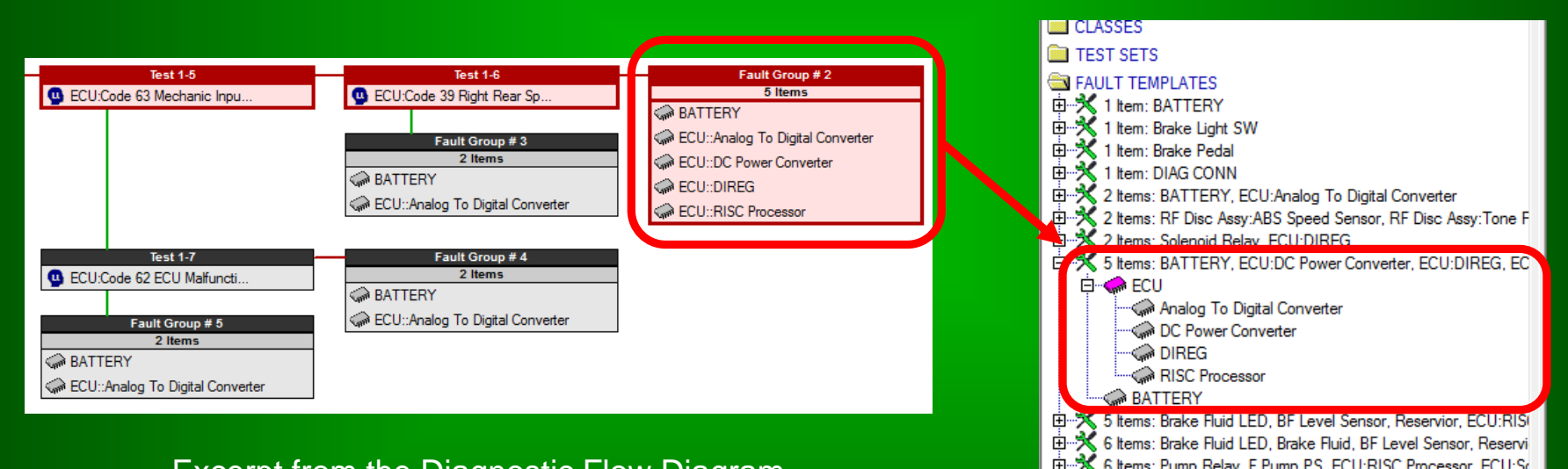

Excerpt from the Diagnostic Flow Diagram in an *eXpress* diagnostic study

Excerpt from the Explorer Tree, showing Fault Templates added to an **eXpress** design file

#### **Repair Items vs. Root Failures**

The "Create Fault Templates" operation provides two different ways in which isolated fault groups can be mapped into Fault Templates:

| 🛠 Create Fault Te | mplates                                   |
|-------------------|-------------------------------------------|
| Diagnostic Study: | NewDiagnosticsDoc2                        |
|                   | Map using: 📀 Repair Items 🔿 Root Failures |
| Naming Method:    | Fault Group Contents Format:              |
|                   | Include Hierarchical Context              |
|                   | Sort: O Alphanumeric (• Failure Prob.     |
|                   | C Unique Name Root;                       |
|                   | OK Cancel                                 |

#### Map using Repair Items

Fault Templates are created for each unique set of repair items. Because diagnostic conclusions are abstracted to the level of repair, this approach results in fewer Fault Templates.

#### Map using Root Failures

Fault Templates are created for each unique set of lowest-level failures. This approach results in more Fault Templates; however, templates capture the precise conclusions reached by the diagnostics.

#### **Fault Template Attributes**

Like many other elements in an *eXpress* model, attributes can be defined for Fault Templates.

| Attribute Definitions                 |                         | ×                     |
|---------------------------------------|-------------------------|-----------------------|
| Attributes                            | Type: Art Text          | •                     |
| Cost                                  |                         |                       |
| Fault Code                            | Defection               |                       |
| LCN                                   | Deraults:               | Share Defaults        |
| Reliability                           |                         | Edit Default          |
| Time                                  | Object States           | Edit Default          |
| *                                     |                         | Edit Default          |
|                                       | Functions               | Edit Default          |
|                                       | Failure Modes           | Edit Default          |
|                                       | ☐ Nets                  | Edit Default          |
|                                       | Test Sets               | Edit Default          |
|                                       | Tests                   | Edit Default          |
|                                       | Failure Effects         | Edit Default          |
|                                       | Fault Templates         | Edit Default          |
|                                       | Constraints:            |                       |
|                                       | Must have a value       |                       |
|                                       | Must have a non-de      | fault value           |
|                                       | Must have a unique      | value (design)        |
|                                       | Must have a unique      | value (study)         |
|                                       | Scope: Components and A | ssemblies 🔻           |
|                                       | Enforce uniqueness      | on multi-object items |
| Sort attributes in user-defined order | Manage Templates        | Description >>        |

On the Attribute Definitions dialog depicted at left, an attribute named "Fault Code" has been defined for Fault Templates.

When you click on a fault template in the Explorer tree, the Attributes panel is displayed (see below). Use this panel to view or edit attribute values. Fault Template attributes can also be edited in Grid View.

| Attributes |         |            |                          |
|------------|---------|------------|--------------------------|
| Name       | Value   | Source     | Value Description Source |
| Fault Code | 4202001 | User-entry | 4202001                  |
|            |         |            |                          |
|            |         |            |                          |
|            |         |            |                          |

#### **The Fault Code Attribute**

**eXpress** allows you to designate one text attribute associated with Fault Templates as being the Fault Code attribute (this attribute does not need to be named "Fault Code"). This attribute is then automatically handled in several areas of **eXpress**, including the following:

|   | Create Fault Templates<br>Update & Validate All Templates<br>Delete All Templates |   |                                  |             |
|---|-----------------------------------------------------------------------------------|---|----------------------------------|-------------|
|   | Fault Codes                                                                       | × | Change Fault Code Attribute      |             |
|   | Display<br>Expand All Template Folders<br>Collapse All Object Subfolders          |   | Assign Fault Codes to All Templ  | ates        |
|   |                                                                                   |   | Record All Fault Codes in Diagno | ostic Study |
| _ |                                                                                   |   | Clear Fault Codes for All Templa | tes         |

The Fault Templates menu (depicted above) has a section dedicated to the Fault Code attribute.

The dialog at right is used to specify (or change) which attribute is to be used as the Fault Code attribute.

- Fault Codes Report
- Fault Signatures Report
- Fault Insertion Report
- Desktop Fault Insertion
- Explorer Tree

| Specify Fault Code Attribute                                                                |  |  |  |  |  |  |  |
|---------------------------------------------------------------------------------------------|--|--|--|--|--|--|--|
| Select the text attribute (defined for fault templates) that is to be used for Fault Codes: |  |  |  |  |  |  |  |
| Fault Code                                                                                  |  |  |  |  |  |  |  |
| Cancel                                                                                      |  |  |  |  |  |  |  |

## Automatic Fault Code Assignment

For large designs, there may be thousands of Fault Templates—each needing a unique fault code. To help with this, the Maintenance Module provides a Fault Code Assignment operation that constructs fault codes based on the contents of each Fault Template.

| Create Fault Templates<br>Update & Validate All Temp<br>Delete All Templates | plates |                                            | This feature is invoked using an operation listed in the Fault Codes section of the Faul |
|------------------------------------------------------------------------------|--------|--------------------------------------------|------------------------------------------------------------------------------------------|
| Fault Codes                                                                  | •      | Change Fault Code Attribute                | Templates menu (depicted at left)                                                        |
| Display                                                                      | •      | Assign Fault Codes to All Templates        |                                                                                          |
| Expand All Template Folder                                                   | s      | Record All Fault Codes in Diagnostic Study |                                                                                          |
| Collapse All Object Subfold                                                  | ers    | Clear Fault Codes for All Templates        | Fault Code Assignment                                                                    |
|                                                                              |        |                                            |                                                                                          |

The Fault Code Assignment dialog (shown at right) is used to specify templates that define the content of the segments that are concatenated to create each fault code.

Segment templates are stored in object attributes, with special templates (on the dialog) for segments that must represent ambiguity in the associated Fault Template.

| Fault Code Assignment  |                       |                                                  | x                                                            |
|------------------------|-----------------------|--------------------------------------------------|--------------------------------------------------------------|
| DMC Segments           |                       |                                                  |                                                              |
| Item Attribute Contair | ning Templates for Co | ncatenated Segments:                             | Fault Code Template                                          |
| Segment 1:             | Length: 3             | <ul> <li>Assigned</li> <li>C Computed</li> </ul> | Template for Segment 1 Ambiguity:<br>000/##:00-99,\$\$:0A-ZZ |
| Segment 2:             | Length: 2             | C Assigned<br>C Computed                         | Template for Segment 2 Ambiguity:                            |
| Segment 3:             | Length: 2             | C Assigned<br>• Computed                         | Default Template for Final Segment:<br>##:00-99;\$\$:0A-ZZ   |
| Segment 4:             | Length: 2             | C Assigned<br>© Computed                         |                                                              |
| Replace Existing Fault | Codes                 | Assign Cano                                      | cel 🗌 🗌 Validate Existing Fault Codes                        |

## **Fault Codes in the Explorer Tree**

Once fault codes have been assigned to Fault Templates, you can choose to have them displayed (rather than the Fault Template names) in the Explorer Tree.

| EST SETS |                                            |  |  |  |  |
|----------|--------------------------------------------|--|--|--|--|
| 🔁 FA     | ULT TEMPLATES                              |  |  |  |  |
| 🗄 💥      | <fault assigned="" code="" not=""></fault> |  |  |  |  |
| 0 🗙      | <fault assigned="" code="" not=""></fault> |  |  |  |  |
| E 🕺      | <fault assigned="" code="" not=""></fault> |  |  |  |  |
| i ⊡ ×    | <fault assigned="" code="" not=""></fault> |  |  |  |  |
| ⊡ 🗙      | 000000                                     |  |  |  |  |
| 0 🗙      | 0000001                                    |  |  |  |  |
| ⊡ 🗙      | 000002                                     |  |  |  |  |
| ⊡ 🗙      | 000003                                     |  |  |  |  |
| ⊡ 🗙      | 0000004                                    |  |  |  |  |
| ⊡ ⊀      | CAL0200                                    |  |  |  |  |
| ⊡ 🕺      | CAL0201                                    |  |  |  |  |
| 0 🕺      | CAL0202                                    |  |  |  |  |
| ⊡ ⊀      | CAL0203                                    |  |  |  |  |
| ⊡ 🕺      | CAL0300                                    |  |  |  |  |
| 0 🕺      | CAL0301                                    |  |  |  |  |
| ⊡ 🗙      | CAL0302                                    |  |  |  |  |
| 0 🛪      | CAL0303                                    |  |  |  |  |
|          | CON0100                                    |  |  |  |  |
| ⊡ ⊀      | ELE0000                                    |  |  |  |  |
|          | ELE0001                                    |  |  |  |  |
|          | ELE0002                                    |  |  |  |  |
| 0 🕺      | ELE0003                                    |  |  |  |  |
|          | ELE0004                                    |  |  |  |  |
|          | ELE8000                                    |  |  |  |  |
| 0 🕺      | ELEPR00                                    |  |  |  |  |
|          | ELEZZ00                                    |  |  |  |  |
|          | ELEZZ01                                    |  |  |  |  |
|          | ELEZZ02                                    |  |  |  |  |
|          | HYD0600                                    |  |  |  |  |
| 🖻 🗡      | HYD0601                                    |  |  |  |  |

| Create Fault Templates<br>Update & Validate All Templates |   |   |                            |            |
|-----------------------------------------------------------|---|---|----------------------------|------------|
| Delete All Templates                                      |   |   |                            |            |
| Fault Codes                                               | • | L |                            |            |
| Display                                                   | • |   | Display Icons based on Tem | plate Type |
| Expand All Template Folders                               |   |   | Display using Fault Codes  |            |
| Collapse All Object Subfolders                            |   | Γ |                            |            |

In the Fault Templates menu (depicted above), there is a section that lets you control how Fault Templates are displayed in the Explorer Tree.

When Fault Templates are listed by fault code in the Explorer Tree (as shown in the example at left), any Fault Templates that have not been assigned a fault code are displayed in red.

## **The Fault Codes Report**

The Fault Codes Report provides a user-customizable listing of Fault Templates. This report is particularly useful when "handing off" information to other development efforts (such as the writing of repair procedures).

| Fault Codes Report                                                |  |  |  |  |  |
|-------------------------------------------------------------------|--|--|--|--|--|
| Contents:                                                         |  |  |  |  |  |
| ☐ Fault Template Name                                             |  |  |  |  |  |
| Fault Template Status                                             |  |  |  |  |  |
| Attributes for Mapped Objects (not available in RTF reports):     |  |  |  |  |  |
| Attributes for Happed Cojects (not available in KHY reports).     |  |  |  |  |  |
| Filters:                                                          |  |  |  |  |  |
| by Status: 🔽 new 🔽 used 🗌 unused 🗌 invalid                        |  |  |  |  |  |
| by Code: © contains © starts with                                 |  |  |  |  |  |
| by Size: Include only if mapped to multiple objects               |  |  |  |  |  |
| by Mapping: (eg., xxx   yyy)                                      |  |  |  |  |  |
| <b>by Selection:</b> Include only if mapped to selected object(s) |  |  |  |  |  |
| 58 Fault Codes meet the filtering criteria                        |  |  |  |  |  |
| Report Format:                                                    |  |  |  |  |  |
| Excel Spreadsheet                                                 |  |  |  |  |  |
| OK Cancel                                                         |  |  |  |  |  |

The options dialog for the Fault Codes Report (shown at left), allows you to select which columns will appear in the report, as well as the order in which the data is to be sorted. There are a variety of filters so that the report contains only Fault Templates that are relevant to the task at hand. You can also choose whether the report is to be created in RTF, as a spreadsheet in MS Excel (shown below) or as an XML file.

| Fault Codes Report |            |          |                                      |  |  |  |  |
|--------------------|------------|----------|--------------------------------------|--|--|--|--|
| ##                 | Fault Code | ## Items | Mapped Element(s)                    |  |  |  |  |
| 1                  | 0000000    | 6        | ECU::DIREG                           |  |  |  |  |
|                    |            |          | F Pump PS                            |  |  |  |  |
|                    |            |          | Pump Relay                           |  |  |  |  |
|                    |            |          | R Pump PS                            |  |  |  |  |
|                    |            |          | ECU::RISC Processor                  |  |  |  |  |
|                    |            |          | ECU::Solenoid Controller CMOS Switch |  |  |  |  |
| 2                  | 0000001    | 2        | LF Disc Assy::ABS Speed Sensor       |  |  |  |  |
|                    |            |          | LF Disc Assy::Tone Ring              |  |  |  |  |
| 4                  | 0000002    | 2        | RF Disc Assy::ABS Speed Sensor       |  |  |  |  |
|                    |            |          | RF Disc Assy::Tone Ring              |  |  |  |  |
| 5                  | 0000003    | 2        | ECU::DIREG                           |  |  |  |  |
|                    |            |          | SENS CONN 2A                         |  |  |  |  |
| 8                  | CAL0200    | 1        | RF Disc Assy::Caliper Assy           |  |  |  |  |
| 9                  | CAL0201    | 1        | RR Disc Assy::Caliper Assy           |  |  |  |  |
|                    |            |          |                                      |  |  |  |  |

## Exporting Fault Codes to DiagML

When exporting diagnostic data from *eXpress*, attributes can be included for each <MaintenanceProcedure> (isolated fault group) in the exported DiagML file. These attributes are taken from the Fault Templates in the *eXpress* model that correspond to each <MaintenanceProcedure> record.

| - DiagML Options                                                                                                    | ×               |
|----------------------------------------------------------------------------------------------------|-----------------|
| Export DiagML for Static Reasoning                                                                                                    | •               |
| New Configuration                                                                                                    | Configuration   |
| New Configuration Opdate Configuration Remove                                                                                                    | e configuration |
| Test Priority : Detection Test Priority : Isolation Test Usage Time Coverage State Settings (in Test field only) Interpretations Test Groups Attributes Perequisites Diagnostic Data Repair Items per Diagnostic Procedure Root Failure Entities Isolated Suspected Connections (External only) Parameters in Test Execution Steps End Steps (w/o Diagnostic Step Diagnostic Summary Statistics Maintenance Data | *               |
| Fault Code                                                                                                    | Ē               |
| Export Excluded Elements                                                                                                    | -               |
| XML Encoding:Encoding scheme not specified                                                                                                    | -               |
| OK Cancel                                                                                                    | \$              |

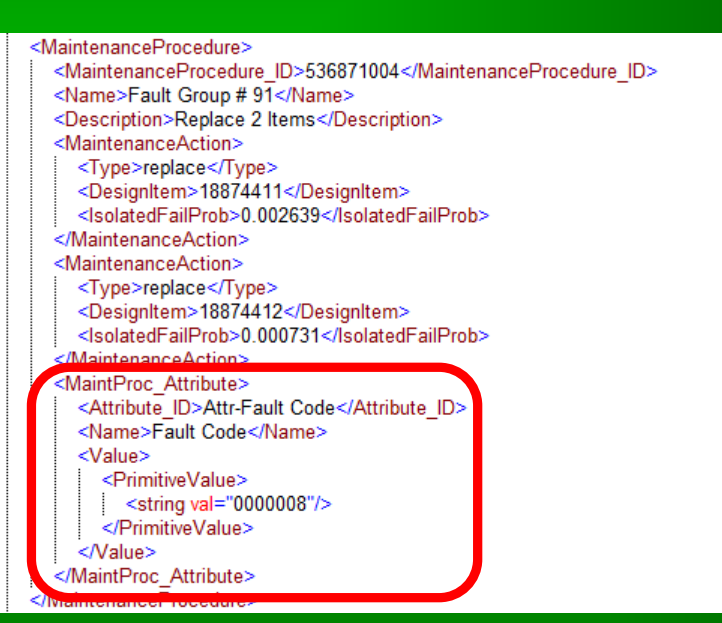

In this example, the DiagML export has been configured so that the attribute "Fault Code" is included for each <MaintenanceProcedure> (isolated fault group) in the exported DiagML file.

## **Multiple Levels of Diagnostics**

It is sometimes desirable to create multiple levels of diagnostics within *eXpress* (for instance, first-level diagnostics representing the embedded capability of a system and second-level diagnostics that represents the testing performed in a maintenance facility). The *eXpress* Maintenance Module provides you with the special operations that are needed to perform this process:

- 1) Calculate the first-level diagnostics in *eXpress*
- 2) Create Fault Templates representing the isolated fault groups
- 3) Assign fault codes to the Fault Templates
- 4) Define special tests based on the Fault Templates
- 5) Generate second-level diagnostics using template-based detection

#### **Tests Based on Fault Templates**

When more than one level of diagnostics are to be developed in *eXpress*, Fault Templates based on the isolated fault groups in the first level of diagnostics can be used to create special tests to be used as entry points into the second level of diagnostics.

| Diagnoses from Level 1 Diagnostics | _                                                                 |
|------------------------------------|-------------------------------------------------------------------|
| Template-Based Fault Detection     | •                                                                 |
|                                    |                                                                   |
|                                    |                                                                   |
|                                    |                                                                   |
|                                    |                                                                   |
|                                    | Diagnoses from Level 1 Diagnostics Template-Based Fault Detection |

Before you can create tests based on Fault Templates, you must first create a test set and change its usage setting to "Template-Based Fault Detection" on the test set Details panel (as shown above).

When you edit this test set, all of the usual icons for creating tests will be disabled; instead, a special "New Test(s) from Fault Templates" icon will be enabled (see example at right). Click on this icon to create tests based on the Fault Templates in the model.

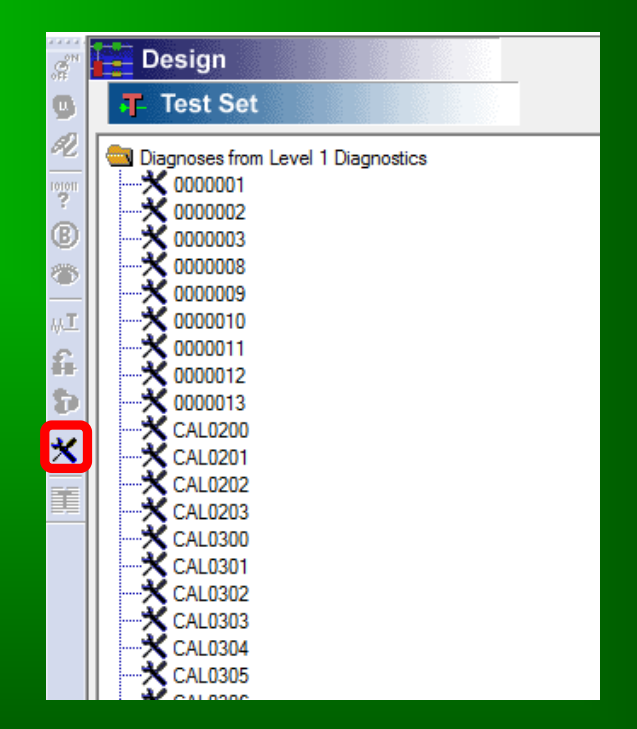

## **Creating Template-Based Tests**

Template-based tests can be created for selected Fault Templates. The coverage of each test will be equivalent to the contents (repair items or root failures) of the corresponding Fault Template.

| * 000009  | Fault Template Type:                              |
|-----------|---------------------------------------------------|
| ★ 0000010 | E 🗙 All Fault Templates                           |
| 🗙 0000011 | Fault Template Status:                            |
| 🗙 0000012 | 🔀 All Templates that Match Fault Groups           |
| 🗙 0000013 | Constraints:                                      |
| 🗙 ELE0005 | List only templates that include selected objects |
| 🗙 ELE0006 | List only templates of already used in test set   |
| 🗙 ELE0007 | List only templates with assigned fault codes     |
| 🗙 ELEZZ03 |                                                   |
| 🗙 0000001 |                                                   |
| 🗙 0000002 |                                                   |
| 🗙 000003  |                                                   |
| 🗙 000008  |                                                   |
| X CAL0200 |                                                   |
| X CAL0201 |                                                   |
| X CAL0202 |                                                   |
| X CAL0203 |                                                   |
| X CAL0300 |                                                   |
| X CAL0301 | -                                                 |

Simply select the desired Fault Templates from the list and then click on the "Create" button. When fault codes have been assigned, the Fault Templates will be listed by fault code. To display the Fault Template names instead, simply click on the icon in the lower-right corner of the dialog.

This dialog also has a number of filters and constraints to facilitate the quick selection of the desired Fault Templates.

## **Generating Second-Level Diagnostics**

In *eXpress*, diagnostics can be created using template-based detection tests (tests that represent knowledge from the previous diagnostic level).

|                                       | Detection Option     | s          |         |                                    |                        |
|---------------------------------------|----------------------|------------|---------|------------------------------------|------------------------|
| Detect Malfunctions with Fewest Tests |                      |            | •       | Standard Detection Candidates      | Lower Level Candidates |
| Candidate Grouping Name               | Candidate Test Types | Weightings | Cutof 🔺 | 2 - Operator Detected Failure Effe | ects                   |
| Defaults / Overrides                  | None                 | 8          | 0       | 3 - Operator Detection             |                        |
| Non-Intrusive Tests                   | N/A                  |            | E       | 4 - Maintainer Detection           |                        |
| Intrusive Tests                       | N/A                  |            |         |                                    |                        |
| Individual Net Functions              | N/A                  |            |         |                                    |                        |
|                                       |                      |            | •       |                                    |                        |

When calculating first-level diagnostics in *eXpress*, the candidate test sets for fault detection are selected on the Detection Options panel (depicted above). To select the candidate test sets to be used when calculating second-level diagnostics, you must select "Template-Based Detection Candidates" in the dropbox on the right-hand side of the panel (as shown in the example below).

|                                            | Detection Option     | IS         |         |                                                                |
|--------------------------------------------|----------------------|------------|---------|----------------------------------------------------------------|
| Template-Based Detection (Alphanumeric Ord | der)                 |            | •       | Template-Based Detection Candidates 🔽 🗔 Lower Level Candidates |
| Candidate Grouping Name                    | Candidate Test Types | Weightings | Cutoffs | Diagnoses from Level 1 Diagnostics (49/49)                     |
| Defaults / Overrides                       | 1 Test Set           | 1          | 0       |                                                                |
| Template-Based Tests                       | 1                    |            |         |                                                                |
|                                            |                      |            |         |                                                                |
|                                            |                      |            |         |                                                                |

## Fault Codes & Multi-Level Diagnostics

When implemented for a fielded system, second-level diagnostics begin where the previous level left off, with the assigned fault codes providing the links between the different levels of diagnostics.

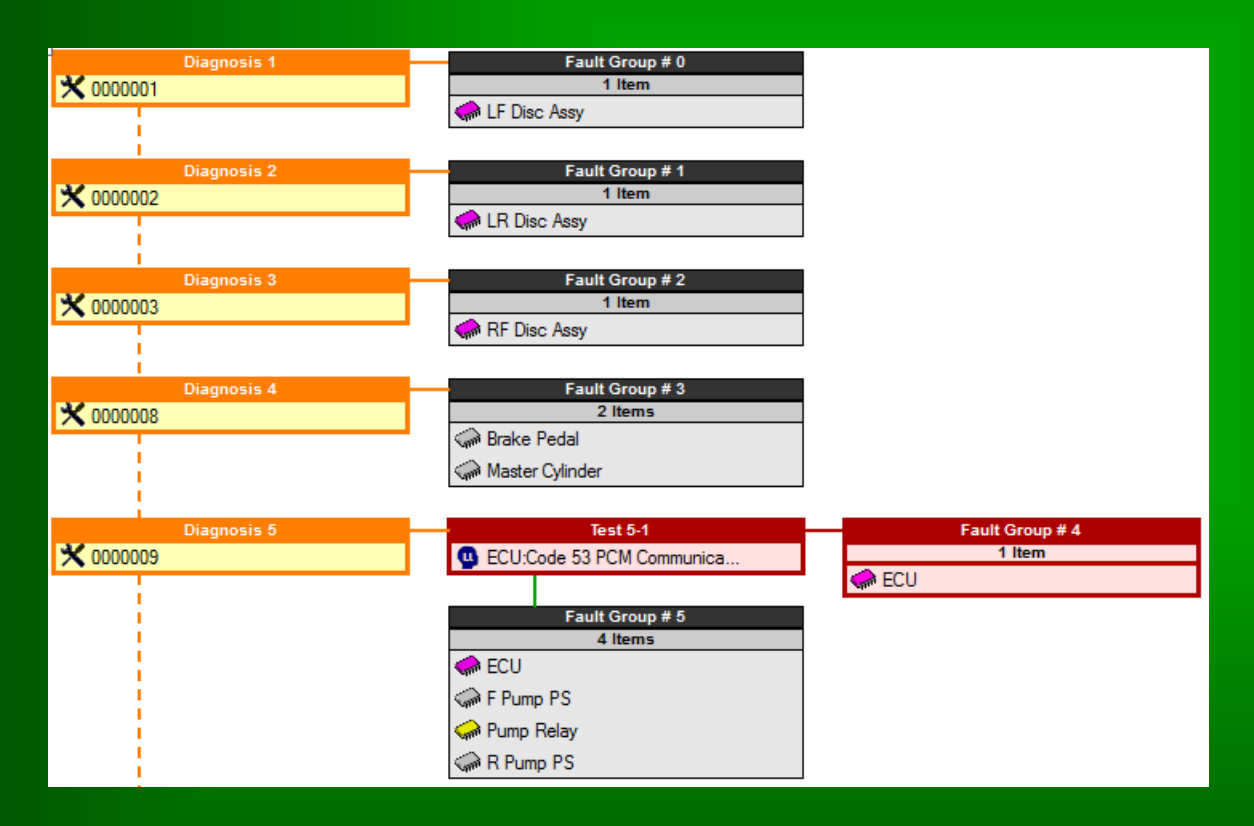

In the Diagnostic Flow Diagram, template-based detection tests, when highlighted, are colored orange. These tests are labeled as diagnoses (rather than tests), since they represent outcomes of the previous level diagnostics.

Note that the fault code is used as the name of each test node. When implemented in the field, fault codes produced by the firstlevel diagnostics provide entry points into the second-level diagnostics—encapsulating, in effect, all previous diagnostic knowledge within the fault code.

## **Support for Concurrent Engineering**

In **eXpress**, Fault Templates are categorized by usage. When you update templates using a new version of the diagnostics, the usage settings are updated as well. There are four usage categories—each with a different color icon: New (green), Used (gray), Unused (yellow) and Invalid (red).

In the Explorer Tree, Fault Templates are sorted first by usage, then by name (or fault code). This makes it easy to identify which templates are new and which are obsolete.

In the example at right, newly-added Fault Templates appear at the top of the list. Next are obsolete Fault Templates—templates that no longer correspond to a fault group in the latest run of the diagnostics. Listed after these are previously-created templates that still map to fault groups in the latest diagnostics.

Several features allow you to filter templates by usage. For instance, you can create a Fault Codes Report containing only new fault codes ...or only obsolete fault codes. This capability has been designed to facilitate concurrent development efforts. Even when you are working with thousands of fault codes, it easy to identify what has changed.

| CLASSES         |  |  |  |  |  |
|-----------------|--|--|--|--|--|
| EST SETS        |  |  |  |  |  |
| SAULT TEMPLATES |  |  |  |  |  |
| 🗎 🗄 💥 0000009   |  |  |  |  |  |
| 🗎 🗄 💥 0000010   |  |  |  |  |  |
| 🗎 🗄 💥 0000011   |  |  |  |  |  |
| 🗎 🗄 💥 0000012   |  |  |  |  |  |
| 🗎 🗄 💥 ELE0005   |  |  |  |  |  |
| 🗎 🕀 💥 ELE0006   |  |  |  |  |  |
| 🗎 🗄 💥 ELE0007   |  |  |  |  |  |
| 🗉 💥 ELEZZ03     |  |  |  |  |  |
| 🛾 ⊞ 💥 000000    |  |  |  |  |  |
| 🗄 💥 000004      |  |  |  |  |  |
| 🗎 🗄 💥 000005    |  |  |  |  |  |
| 🗎 🕀 💥 000006    |  |  |  |  |  |
| 🗄 💥 000007      |  |  |  |  |  |
| 📙 🕀 🏋 ELE0000   |  |  |  |  |  |
| 📙 🕀 🏋 ELE0001   |  |  |  |  |  |
| ELEPROO         |  |  |  |  |  |
| ELEZZ00         |  |  |  |  |  |
| ELEZZ01         |  |  |  |  |  |
| ELEZZ02         |  |  |  |  |  |
| 000001          |  |  |  |  |  |
| 000002          |  |  |  |  |  |
|                 |  |  |  |  |  |
| ₩ 3000008       |  |  |  |  |  |
| E CAL0200       |  |  |  |  |  |
| Em CAL0201      |  |  |  |  |  |
| CAL0202         |  |  |  |  |  |
| E CAL0203       |  |  |  |  |  |
| ⊞…ズ CAL0300     |  |  |  |  |  |

## **Exporting & Importing Fault Templates**

Fault Templates can be moved between models that represent different versions of a system using the Fault Template Export & Import operations.

| Export Fault Templates                                  |  |  |  |  |  |
|---------------------------------------------------------|--|--|--|--|--|
| Select the status(es) of templates to be exported:      |  |  |  |  |  |
| Select the attributes to be exported for each template: |  |  |  |  |  |
| Fault Templates                                         |  |  |  |  |  |
| OK Cancel                                               |  |  |  |  |  |

The Export Fault Templates dialog (depicted above) can be invoked using an operation in the Export section of the main File menu.

Fault Templates are imported using an XML import on the Data Source Administration dialog (see right).

| Data Source Administration                                                                                                    |                                                                                                    | ×          |
|----------------------------------------------------------------------------------------------------|----------------------------------------------------------------------------------------------------|------------|
| Assembly Links<br>CU<br>CIF Disc Assy<br>CIF Disc Assy<br>CIF Disc Assy<br>CIF Disc Assy<br>CIF R Disc Assy<br>CIF R Disc Assy<br>CIF Design Template: Basic Attributes.ext<br>CIF Spreadsheet Imports<br>CIF XML Imports<br>CIF CIF CIF CIF CIF CIF CIF CIF CIF CIF | Data Source Properties         Data Source Name:         XML File         Filename:         Attributes:         Image: Fault Template Attributes         Image: Fault Template Attributes         Image: Fault Template Attributes         Image: Fault Template Attributes         Image: Fault Template Attributes         Image: Fault Template Attributes         Image: Fault Template Attributes         Image: Fault Template Attributes         Image: Fault Code         Image: Fault Template Attributes         Image: Fault Code         Image: Fault Template Attributes         Image: Fault Code         Image: Fault Template Attributes         Image: Fault Code         Image: Fault Template Attributes         Image: Fault Code         Image: Fault Template Attributes         Image: Fault Code         Image: Fault Template Attributes         Image: Fault Template Attributes         Image: Fault Template Attributes         Image: Fault Template Attributes         Image: Fault Template Attributes         Image: Fault Template Attributes         Image: Fault Template Attributes         Image: Fault Template Attributes         Image: Fault Template Attributes      < | attributes |
| New Delete                                                                                                    | Update Now Help                                                                                                    | Done       |

# Maintenance Procedures in *eXpress*

## Maintenance Procedures in *eXpress*

The *eXpress* Fault Isolation and FD/FI Statistics by Category reports provide Fault Isolation metrics (based on block replacement) and Fault Resolution metrics (calculated using Lambda Search). The Maintenance Module allows Fault Resolution metrics to be based on other criteria:

- Serial Replacement based on User-Definable Weightings (incorporating Failure Probability, Repair Cost & Time, etc.)
- Terraced Maintenance (Block or Serial), with "Preferred" Items Replaced First and "Deferred" Items Replaced Last
- Multiple Maintenance Action Types (Adjust, Repair, Replace, etc.)
- Repair Items at Multiple Levels of Indenture
- Additional Maintenance Actions ("Opportunistic Replacement")

This is accomplished using Maintenance Procedures, which will impact not only metrics calculated in *eXpress*, but also simulations in **STAGE** and the ranking of maintenance actions in **DSI Workbench**.

## Maintenance Procedures: Terminology

In addition to Fault Templates, the *eXpress* Maintenance Module introduces several other new entity types:

- Maintenance Strategy defines model-independent settings, such as the maintenance method (block or serial replacement), maintenance weightings and cutoffs. User-defined maintenance strategies are stored as XML files.
- Maintenance Plan defines the settings for generating maintenance procedures, including the maintenance strategy, Preferred/Deferred Items, allowed maintenance action types and "terracing" options. Maintenance Plans are created and saved within the top-level model in a system.
- Maintenance Procedure a set of maintenance actions, organized into steps. It is initially based on the settings in the selected maintenance plan, but can subsequently be manipulated manually. "Automatic" procedures are created and discarded as needed, whereas "User" procedures are saved in the model (where they are attached to the corresponding fault template).
- Maintenance Action a single action (adjustment, repair, replacement, etc.) in a maintenance procedure. Procedures that use block replacement typically have a single step containing multiple maintenance actions. Procedures that use serial replacement, on the other hand, often have multiple steps—each comprised of a single action.

#### **Customized / Optimized Maintenance Procedures**

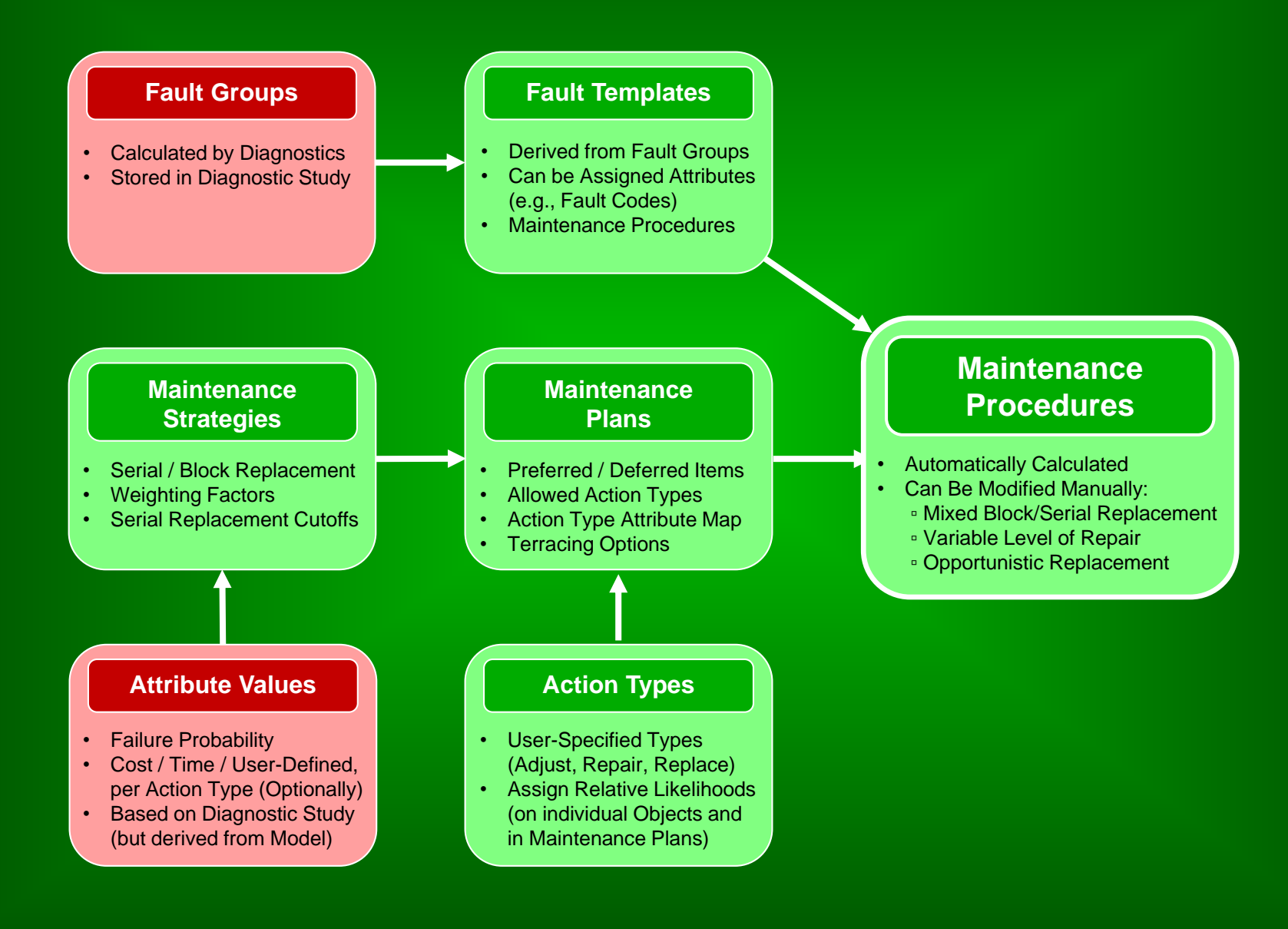

#### **Customized / Optimized Maintenance Procedures**

#### Maintenance Procedures

- Automatically Calculated
- Can Be Modified Manually:
  - Mixed Block/Serial Replacement
  - Variable Level of Repair
  - Opportunistic Replacement

#### eXpress Reports

- Fault Isolation Report
- Fault Resolution Report
- Subset FD/FI Report

•

#### Export to DiagML

- Run-Time Diagnostics (e.g., DSI Workbench)
- Repair Procedures
- STAGE Simulations

## **Maintenance Procedures: Approaches**

The *eXpress* Maintenance Module offers a variety of approaches to defining Maintenance Procedures:

- Weightings Only Serial Replacement order is based entirely on specified weightings (using failure probability, cost, time, etc.)
- Terraced Block/Serial Replacement is separated into "terraces" based on Item Priorities and/or Action Types:
  - Terracing by Priority "Preferred" Items are addressed prior to other items and "Deferred" Items are addressed after all other items.
  - Terracing by Action Type actions are ordered by user-defined action type. For instance, when applicable, item adjustments may be performed prior to item repairs or replacements.
- Multiple Action Types (Non-Terraced) when maintenance is not terraced by action type, multiple action types can still be compared and selected based on calculated weightings (probability, cost, time, etc.)
- Manual Manipulation any maintenance procedure, once calculated, can be manipulated by hand.

#### **Maintenance Procedures: Weightings Only**

The "Weightings Only" approach is the most straightforward way to optimize maintenance procedures in *eXpress*.

- 1) Identify the logistics goals for which maintenance is to be optimized
- 2) Enter applicable attribute values (cost, time, etc.) into *eXpress*
- 3) Select the appropriate maintenance plan (e.g., "Reduce Repair Time") when running one of the related reports or when exporting maintenance procedures to DiagML

#### **Maintenance Procedures: Terraced by Priority**

Sometimes cost or time data is not available for entry into **eXpress**, and you wish to put off certain actions that you know will be time-consuming, costly or safety-critical (or prioritize actions that will be quick, inexpensive and relatively safe). This is most easily done with "terracing"

- 1) Add items to the lists of "Preferred" and "Deferred" items for the desired maintenance plan
- 2) Make sure that "Prioritized Items" is selected as the Primary Criteria for Terracing on the Details panel for the desired maintenance plan
- 3) Select that maintenance plan when running one of the related reports or when exporting maintenance procedures to DiagML

#### Maintenance Procedures: Terraced by Action Type

There are two ways of including multiple action types (Adjust, Repair, Replace, etc.) within a set of maintenance procedures. One approach is to create procedures that are terraced by action type.

- 1) Define a checklist attribute listing all available action types (ordered by assigned value), "checking" the types to be allowed by default
- 2) Define cost & time attributes for each action type (optional)
- 3) On the Action Types panel for the desired maintenance plan, set the default relative likelihood for each action type. Also, select the cost & time attributes to be associated with each action type
- 4) Where applicable, enable/disabled action types (and modify likelihoods) on the Action Types panel for specific objects
- 5) Make sure that "Action Types" is selected as the Primary Criteria for Terracing on the Details panel for the desired maintenance plan
- 6) Select that maintenance plan when running one of the related reports or when exporting maintenance procedures to DiagML

#### Maintenance Procedures: Multiple Action Types (Non-Terraced)

Multiple action types can also be used in non-terraced maintenance procedures. For a given procedure, some action types may not be utilized, depending on the weighting calculated for that action type.

- 1) Begin by performing the first four steps for Terracing by Action Type
- Make sure that "Action Types" is not selected as either the Primary or Secondary Criteria for Terracing on the Details panel for the desired maintenance plan. Instead, select the checkbox "Utilize Multiple Action Types (Non-Terraced).
- 3) Select that maintenance plan when running one of the related reports or when exporting maintenance procedures to DiagML

#### **Maintenance Procedures: Manual Manipulation**

Once a maintenance procedure has been initially calculated, it can be manually manipulated by disabling the "Auto" checkbox and then using buttons and right-click menus to manipulate the procedure. In addition to overriding the calculated procedure, manual manipulation allows the following

- Mixed Serial / Block Replacement
- Replacement at different Levels of Indenture
- Repeated Maintenance Actions
- Additional Maintenance Actions ("Opportunistic Replacement")